| Classification | System and Application FAQ on WinCE PAC |         |       |      |           | No.  | 2-025-00 |
|----------------|-----------------------------------------|---------|-------|------|-----------|------|----------|
| Author         | Tunglu-Yu                               | Version | 1.0.0 | Date | 2013/5/16 | Page | 1/3      |

## How to hide the shortcut icons on desktop

| Applies to:      |                    |                                |  |  |  |  |
|------------------|--------------------|--------------------------------|--|--|--|--|
| Platform         | OS version         | WinPAC/ViewPAC utility version |  |  |  |  |
| WP-8x4x          | V1.6.1.1 and later |                                |  |  |  |  |
| WP-8x3x          | V1.3.0.1 and later | V2.0.2.7 and later             |  |  |  |  |
| WP-5000          | V1.1.1.0 and later |                                |  |  |  |  |
| VP-23Wx/ VP-25Wx | V2.2.0.0 and later |                                |  |  |  |  |
| VP-413x          | V2.4.1.0 and later |                                |  |  |  |  |

To hide the shortcut icons on desktop, please use the version 2.0.2.7 or later of WinPAC Utility and follow the steps below:

## **Step 1:** Launch WinPAC Utility.

Step 2: Check the Blank Desktop checkbox on the "System Settings" tab.

| WinPAC Utility [2.0.2.7]                               |                                                                      |  |  |  |  |  |
|--------------------------------------------------------|----------------------------------------------------------------------|--|--|--|--|--|
| File Help Configuration                                |                                                                      |  |  |  |  |  |
| System Settings Ethernet Settings Ne                   | twork Settings   System Information   Auto Execution   Multi-ser 💷 🕨 |  |  |  |  |  |
| WinPAC                                                 |                                                                      |  |  |  |  |  |
| Frequency: 55.8 Setting                                |                                                                      |  |  |  |  |  |
| Battery1 OK Task Bar Settings: 🔄 Auto Hide 🔽 Always    |                                                                      |  |  |  |  |  |
| Battery2 OK                                            |                                                                      |  |  |  |  |  |
| Configure synchronization with a time server Configure |                                                                      |  |  |  |  |  |
| Enable Autorun when connecting a USB Disk              |                                                                      |  |  |  |  |  |
| Enable Autorun when connecting a N                     | 1icro SD                                                             |  |  |  |  |  |
|                                                        |                                                                      |  |  |  |  |  |
|                                                        |                                                                      |  |  |  |  |  |
|                                                        |                                                                      |  |  |  |  |  |
|                                                        |                                                                      |  |  |  |  |  |
|                                                        |                                                                      |  |  |  |  |  |
|                                                        |                                                                      |  |  |  |  |  |
| ICP DAS Co., Ltd. Technical document                   |                                                                      |  |  |  |  |  |

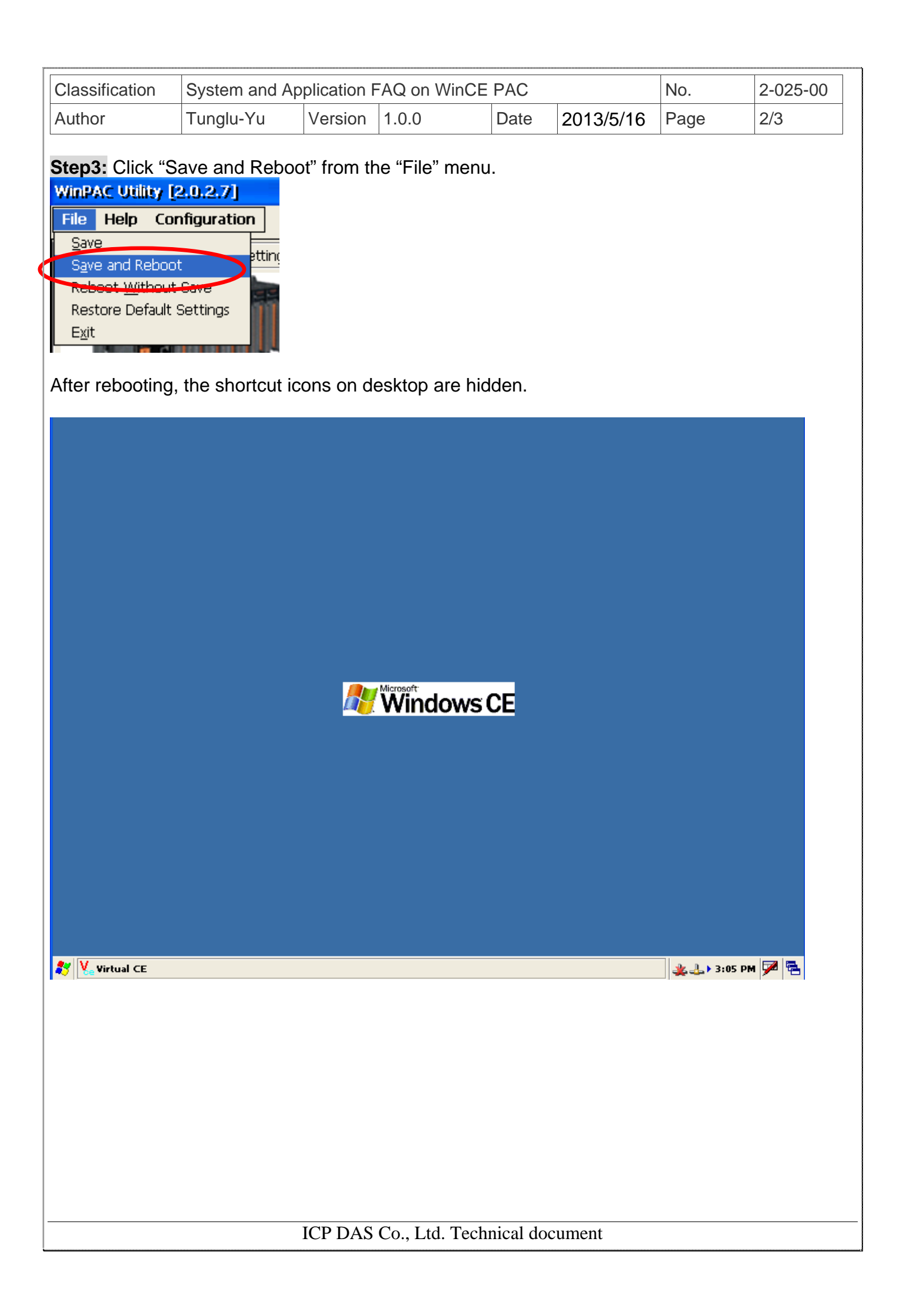

| Cla | ssification      | System and Ap | plication l | FAQ on WinCE | PAC  |           | No.  | 2-025-00 |
|-----|------------------|---------------|-------------|--------------|------|-----------|------|----------|
| Aut | hor              | Tunglu-Yu     | Version     | 1.0.0        | Date | 2013/5/16 | Page | 3/3      |
| Rev | Revision History |               |             |              |      |           |      |          |
| ]   | Revision         | Date          | Descr       | iption       |      |           |      |          |
|     | 1.0.0            | 2013/05/16    | Initial r   | release      |      |           |      |          |
|     |                  |               |             |              |      |           |      |          |
|     |                  |               |             |              |      |           |      |          |
|     |                  |               |             |              |      |           |      |          |
|     |                  |               |             |              |      |           |      |          |
|     |                  |               |             |              |      |           |      |          |
|     |                  |               |             |              |      |           |      |          |
|     |                  |               |             |              |      |           |      |          |
|     |                  |               |             |              |      |           |      |          |
|     |                  |               |             |              |      |           |      |          |
|     |                  |               |             |              |      |           |      |          |
|     |                  |               |             |              |      |           |      |          |
|     |                  |               |             |              |      |           |      |          |
|     |                  |               |             |              |      |           |      |          |
|     |                  |               |             |              |      |           |      |          |
|     |                  |               |             |              |      |           |      |          |
|     |                  |               |             |              |      |           |      |          |
|     |                  |               |             |              |      |           |      |          |
|     |                  |               |             |              |      |           |      |          |
|     |                  |               |             |              |      |           |      |          |
|     |                  |               |             |              |      |           |      |          |
|     |                  |               |             |              |      |           |      |          |
|     |                  |               |             |              |      |           |      |          |
|     |                  |               |             |              |      |           |      |          |
|     |                  |               |             |              |      |           |      |          |
|     |                  |               |             |              |      |           |      |          |

ICP DAS Co., Ltd. Technical document